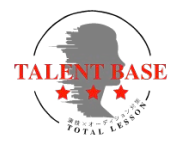

チケット(回数券)購入

①メンバーログインページにアクセスし、 登録した際のメールアドレスとパスワードを入力してログインして下さい (https://select-type.com/member/login/?mi=Zq-fA7wY-pk)

|     | TALENT BASE<br>TOTAL LESSON                                                          |
|-----|--------------------------------------------------------------------------------------|
|     | <mark>入金 TALENT BASEレッスンメンバー</mark> TALENT BASEレッスンメンバー登録<br>ロ <b>グイン</b><br>メールアドレス |
| HAH | 1(27-K                                                                               |
|     | ◎ ログインしたままにする<br>「スワードをお忘れですか?<br>◎ LINEで送る                                          |
|     | 1945                                                                                 |
|     |                                                                                      |

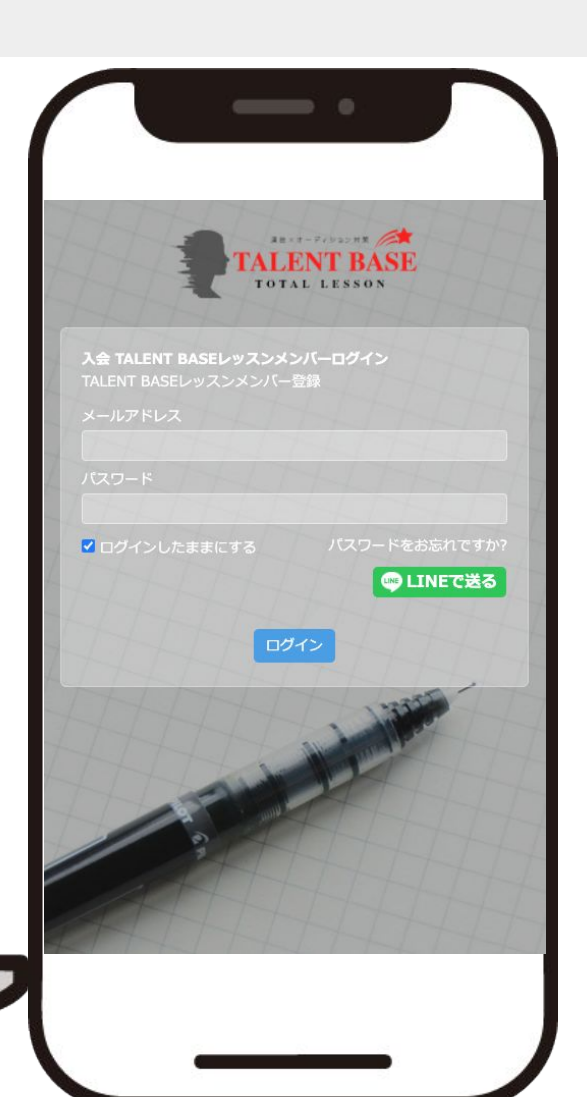

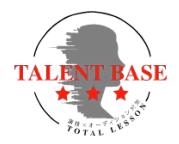

チケット(回数券)購入

#### ②メンバーページにて、【回数券】の欄をクリック(タップ)し、 【回数券の購入】を選択して下さい

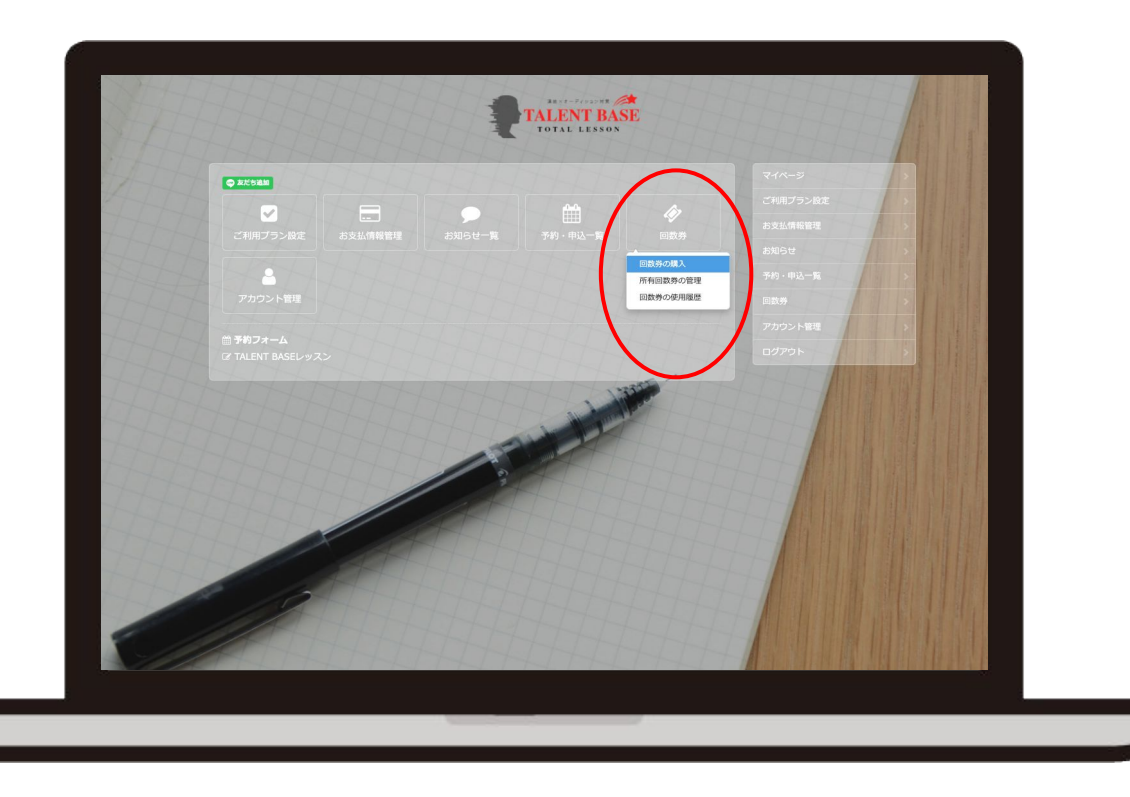

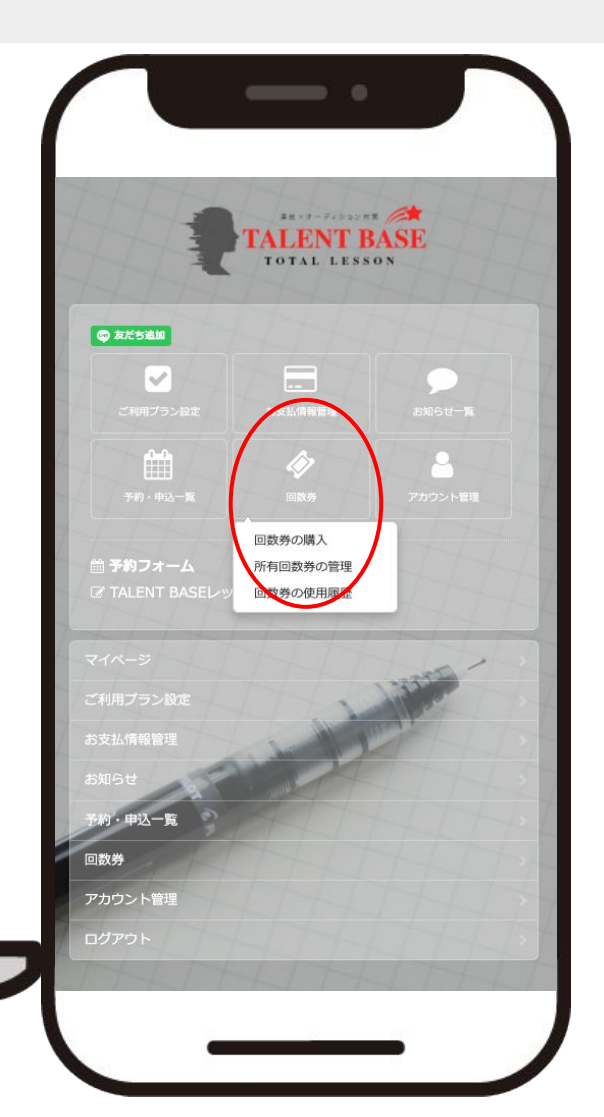

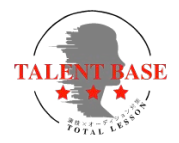

チケット(回数券)購入

③ご自分が購入したい回数券の【この回数券を購入】を クリック(タップ)して下さい

| 包数券選択                         |                                                                  |                                                         |       | 1 - 11 1 |
|-------------------------------|------------------------------------------------------------------|---------------------------------------------------------|-------|----------|
|                               | 2                                                                | 3                                                       |       | 1. 11    |
|                               |                                                                  |                                                         |       |          |
| レッスン6回券<br>金額:19,800円(税込)     | レッスン5回券<br>金額:18,700円(税込)                                        |                                                         |       |          |
| 使用期限:購入から45日間(30日先のレッ<br>約可能) | マスンまで予使用期限:購入から451<br>約可能)                                       |                                                         |       |          |
| この回数券を購入                      | 201                                                              | 回数券を購入                                                  |       |          |
| LATT                          | TH TH                                                            | HI HIN                                                  | ログアウト |          |
|                               | 722日で3<br>19月前。<br>1月前日、<br>1月日マジロシスシェチスでの<br>1月日マジロシのの単一<br>での約 | 3間(30日先のレッスンまで予<br>リレッスンに対して使用可能で<br>利用があります。<br>1歳券を購入 |       |          |

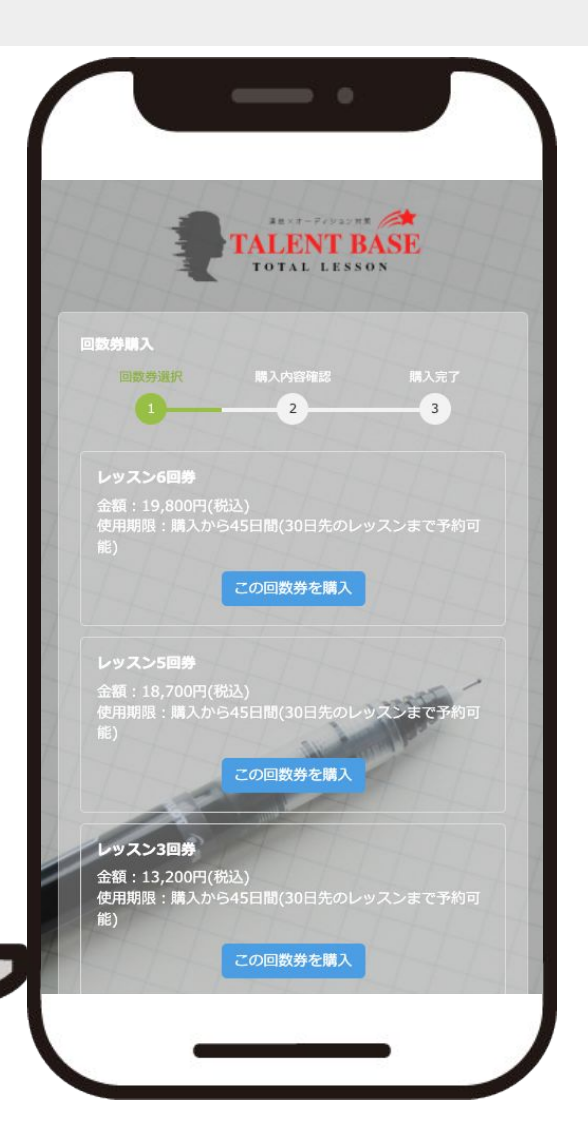

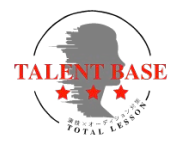

チケット(回数券)購入

④回数券の内容を確認し【購入する】ボタンを クリック(タップ)して下さい

|                                                                                                    |                                                                                                    | Паради:     ПАЛЯНИ:     ПАЛЯНИ:                                                                                                    |                                                                                                    | 同数劳道択 牌入内容值送                       |         |        |        |
|----------------------------------------------------------------------------------------------------|----------------------------------------------------------------------------------------------------|----------------------------------------------------------------------------------------------------|----------------------------------------------------------------------------------------------------|------------------------------------|---------|--------|--------|
| アン3回時     新文13 2007(R3.)       用時間: 現入から45日前(30日先のレッスンまで予約可能)     初切らせ       28日前日: 乳入から45日前(30日先のレッスンまで予約可能)     一一一一一一一一一一一一一一一一一一一一一一一一一一一一一一一一一一一一                                                                                                    | C.2 編集     3.2 紅崎電電       13.2009(R83)     満知らって手狩可能)       開発     二人からっくち日前(30日光のレッスンまで手狩可能)       開発     二人からっくち日前(30日光のレッスンまで手狩可能)       開発     二人からっくち日前(30日光のレッスンまで手狩可能)       開発     二人からっくち日前(30日光のレッスンまで手狩可能)       開発     二人からっくち日前(30日光のレッスンまで手狩可能)       開発     二人からっくち日の(30日光のレッスンまで手狩可能)       開発     二人からっくち日の(30日光のレッスンまで手狩可能)       開発     二人のうち日の(30日光のレッスンまで手狩可能)       開発     二人のうち日の(30日光のレッスンまで)       開発     二人のうちの(31月)       開発     二人のうちの(31月)       開発     二人のうちの(31月)       開発     二人のうちの(31月)       開発     二人のうちの(31月)       開発     二人のうちの(31月)       開発     二人のうちの(31月)       開発     二人のうちの(31月)       開発     二人のうちの(31月)       開発     二人のうちの(31月)       開発     二人のうちの(31月)       開発     二人のうちの(31月)       開発     二人のうちの(31月)       原     二人のうちの(31月)                                                                                                    | <ul> <li>第5日の</li> <li>2.00円((私))</li> <li>※ 用入から45日間(30日先のレッズンまでキが同常)</li> <li>※ 用入から45日間(30日先のレッズンまでキが同常)</li> <li>※ 計入から45日間(30日先のレッズンまでキ)</li> <li>※ 計入から45日間(30日先のレッズンまでキ)</li> <li>※ 計入方の45日間(1)日先のレッズンまでキ)</li> <li>※ 示入から45日以内</li> <li>※ 示入の</li> </ul>                                                                                                    | あり     おえれ時報報       200円(現為)     満知られられら日期(20日先のレッスンまです約可用)       13,200円(現為)     日本       11:11,200     フカウント毎週       202-700-700、713,200     ログアウト                                                                                                    |                                    |         |        |        |
| ジスショ島)     シスショー       第1:32:00(R&3)     用用用 : 13.200(R&3)       建用用用 : 13.200(R&3)     田本       連邦:13:200(R&3)     田本       連邦:13:200(R&3)     田本       連邦:13:200(R&3)     田本       連邦:13:200(R&3)     田本       連邦:13:200(R&3)     田本       連邦:13:200(R&3)     田本       第二:13:200(R&3)     田本       第二:13:200(R&3)     田本       第二:13:200(R&3)     田本       第二:13:200(R&3)     田本       第二:13:200(R&3)     田本       第二:13:200(R&3)     田本       第二:13:200(R&3)     田本       第二:13:200(R&3)     田本       第二:13:200(R&3)     田本       第二:13:200(R&3)     田本       第二:13:200(R = 1, 1, 2, 1, 2, 2, 1, 1, 2, 2, 1, 1, 2, 2, 1, 1, 1, 1, 1, 1, 1, 1, 1, 1, 1, 1, 1,                                                                                                    | C>28時<br>(こ2007(昭志))<br>(用:13,2007(昭志))<br>(用:13,2007(昭志))<br>(用:13,2007(昭志))<br>(用:13,2007(昭志))<br>(用:13,2007(昭志))<br>(用:13,200<br>(日:13,200<br>(日:13,200<br>(日:13,200)<br>(日:13,200<br>(日:13,200)<br>(日:13,200)<br>(1,200)<br>(1,200)<br>(1,200)<br>(1,200)<br>(1,200)<br>(1,200)<br>(1,200)<br>(1,200)<br>(1,200)<br>(1,200)<br>(1,200)<br>(1,200)<br>(1,200)<br>(1,200)<br>(1,200)<br>(1,200)<br>(1,200)<br>(1,200)<br>(1,200)<br>(1,200)<br>(1,200)<br>(1,200)<br>(1,200)<br>(1, | <ul> <li>18月9</li> <li>18月20日代のレッスンまです利可能)</li> <li>ネスカシら45日間(30日先のレッスンまです)</li> <li>エスカシら45日間(30日先のレッスンまです)</li> <li>エスカシら45日間(30日先のレッスンまです)</li> <li>エスカシら45日間(30日先のレッスンまです)</li> <li>エスカシら45日間(30日先のレッスンまです)</li> <li>エスカシら45日間(30日先のレッス)</li> </ul>                                                                                                    | ■<br>2009(第43)<br>3.7200円(第43)<br>3.7200円(第43)<br>3.7200<br>3.7200円(第43)<br>3.7200<br>3.7200<br>3.720 |                                    | 4.174.1 |        |        |
| HARE: IAA/9-44日間(30日先のレッスンまで予約可能)<br>30日間か (300)<br>40日間か (300)<br>40日<br>400)<br>400<br>400<br>400<br>400<br>400<br>400<br>40                                                                                                    | 振 開入から45日間(30日先のレッスンまで予約可能)<br>編集録 (34)<br>指 13,200円(代込)<br>開設: 13,200円(代込)<br>無外レッスンジン・デモンマ13,200<br>金融トレッスンジン・デモンマ13,200<br>加入する<br>展表                                                                                                    | <ul> <li>第人から45日間(30日先のレッスンまでを利用目)</li> <li>第人から45日間(30日先のレッスンまでを利用目)</li> <li>第人から45日間(30日先のレッスンまでを)</li> <li>(113,200円(税3))</li> <li>(113,200円(税3))</li> <li>(113,200円(約3,200円(約3,200(□(11,200((11,200)(1,200((11,200((11,200((11,200((11,200((11,200((11,200((11,200((11,200((11,200((11,200((11,200((11,200((11,200((11,200((11,200((11,200((11,200((11,200((11,200((11,200((11,200((11,200((11,200((11,200((11,200((11,200((11,200((11,200((11,200((11,200((11,10)))))))))))))</li></ul> | ■人力与45日間(30日先のレッスンまで予約可用)<br>ほ (引入)ら45日間(30日先のレッスンまで予約可用)<br>ほ (引入)の(代入)<br>ほ (引入)の(代入)<br>メリ 3,200<br>メリ 3,200<br>メリ 4,200<br>メリ 4,200 | <b>ィッスン3回券</b><br>金額:13,200円(税込)   |         |        |        |
| <ul> <li>         ABIRATION (ALA)         ABIRATION (ALA)         ABIR</li></ul> | <ul> <li>         ・請助場 く3枚&gt;         <ul> <li></li></ul></li></ul>                                                                                                    | BB5     C4b2       13.20047(R3).     アカウント電圧       C1 13.200     C1 13.200       At 13.200     C1 13.200       Max 13.200     C1 13.200       Max 13.200     C1 13.200       Max 13.200     C1 13.200       Max 13.200     C1 13.200       Max 13.200     C1 13.200       Max 13.200     C1 13.200       Max 13.200     C1 13.200       Max 13.200     C1 13.200       Max 13.200     C1 13.200       Max 13.200     C1 13.200       Max 13.200     C1 13.200       Max 14.200     C1 13.200       Max 15.200     C1 13.200       Max 14.200     C1 13.200       Max 15.200     C1 13.200       Max 15.200     C1 13.200       Max 15.200     C1 13.200       Max 15.200     C1 13.200       Max 15.200     C1 13.200       Max 15.200     C1 13.200       Max 16.200     C1 13.200       Max 16.200     C1 13.200       Max 16.200     C1 13.200       Max 16.200     C1 13.200       Max 16.200     C1 13.200       Max 16.200     C1 13.200       Max 16.200     C1 13.200       Max 16.200     C1 13.200       Max 16.200     C1 13.200                                                                                                    | #: 4380     23200(HR2A)     2702/h28       B: 38.5/04(HR2A)     2702/h28       B: 38.5/04(HR2A)     2702/h28       B: 19.12,000     2702/h28       A/A Etri-545EBM(H)     2702/h28                                                                                                    |                                    |         |        |        |
| 3011130(1930)<br>使用限制: 国入から45日間(1915)先のレッスンまで予<br>約1113,200<br>入会済入レリスンというでき、1213,200<br>和2015年、113,200<br>和2015年、113,200<br>和2015年、113,200                                                                                                    | R1132007(R3))<br>開閉目: (132007(R3))<br>開閉目: (132007(R3))<br>金融かいスンコン・・、 113200<br>金融かいスンコン・・、 113200<br>加加・バストロから45日以内<br>(所入する)                                                                                                    | #1:32001(%2)       #:#3,2004(%2)       #:#3,200       *:#3200       #:#3200       #:#3200       #:#3200       #:#3200       #:#3200       #:#3200       #:#3200       #:#3200       #:#3200       #:#3200       #:#3200       #:#3200       #:#3200       #:#3200       #:#3200       #:#3200       #:#3200       #:#3200       #:#3200       #:#3200       #:#3200       #:#3200       #:#3200       #:#3200       #:#3200       #:#3200       #:#3200       #:#3200       #:#3200       #:#3200       #:#3200       #:#3200       #:#3200       #:#3200       #:#3200       #:#3200       #:#3200       #:#3200       #:#3200       #:#3200       #:#3200       #:#3200       #:#3200       #:#3200       #:#3200       #:#3200       #:#3200       #:#3200       #:#3200       #:#3200       #:#3200       #:#3200                                                                                                    | 2702/18/2<br>2702/18/2<br>2702/18/2                          |                                    |         |        |        |
| 使用期間: 制入から45日間(30日気のレッズンぼでチ<br>時間)<br>高度料金: 1×13,200<br>入気剤入レッズン12-0-0-0-1(13,200<br>和気剤と「1×13-0-0-45日以何<br>原入する                                                                                                    | 開設: (武力から45日間(30日先のレッスンまでチ<br>所)<br>金融力・リスン・シート・マン13,200<br>高振力・リスン・シート・マン13,200<br>高振力・リスン・シート・マート・マート・マート・マート・マート・マート・<br>展る                                                                                                    | # : #3, лр-945EBW(10EBx0L-уX) ± ст<br>↑ : ¥ 13, 200<br>№ - ¥ 13, 200<br>№ - Х-57                                                                                                    | A: III X X X 445EM (30EB \$0.0 - 9.2 × 3 = 7.7<br>A: ¥ 13,200                                                                                                    |                                    |         |        |        |
| ##### 1 13,200           \$##### 13,200           ##### 13,200           ##### 13,200           ##### 13,200           ##### 13,200           ##### 13,200           ##### 13,200                                                                                                    | R6 1 1 13,200<br>SRA/Ly 2,52                                                                                                    | A : ¥ 13,200<br>Кр. ± 2,5 ± 5 ± 5,200<br>Г. Ш.А.Б.№ 645БЦИЯ<br>ВА.Т.З                                                                                                    | 2: ¥ 13,200<br>9/5 9/2,5 10 10 10 11,200<br>MA E 1/9 4 5E BUR<br>MA T B                                                                                                    | 使用期限:購入から45日間(30日先のレッスンまで予<br>約可能) |         |        |        |
| ABANE * 13300           ABANE * 13300           ABANE * 13300           ABANE * 13300           ABANE * 13300           ABANE * 13300           ABANE * 13300           ABANE * 13300           ABANE * 13300           ABANE * 13300           ABANE * 13300           ABANE * 13300                                                                                                    | RATE 1 4 33,000<br>RATE 1 4 2 33,000<br>RATE 1 4 2 43,200<br>RATE 1 4 2 43,200<br>RATE 1 4 4 2 43,200<br>RATE 1 4 4 4 4 4 4 4 4 4 4 4 4 4 4 4 4 4 4                                                                                                    | П 1 2 3 200<br>IA L 9 7 2 9 1 9 2 9 1 3 200<br>IA L 9 19 4 5 5 1 4 1 3 200                                                                                                    | AL-25-000<br>AL-27-20-00-20-113,200<br>II λ.Ε.β-6.45ELM<br>II λ.Τ δ<br>R δ                                                                                                    |                                    |         |        |        |
|                                                                                                    | ARE LAEM-945ELUA<br>MAXE                                                                                                    | ILAEhr945EUAA<br>ILAZ                                                                                                    | RAED-GASEBUM                                                                                                    | 入会済みレッスンメンジー 第44、¥13,200           |         |        | THI    |
|                                                                                                    | Ra Ra Ra Ra Ra Ra Ra Ra Ra Ra Ra Ra Ra R                                                                                                    | ILA 19 19 445 19 40 19 19 19 19 19 19 19 19 19 19 19 19 19                                                                                                    | Ro                                                                                                    |                                    |         |        | TH     |
|                                                                                                    | ПАЛТО                                                                                                    | <b>R</b> 3                                                                                                    | Ro                                                                                                    | 利効期期が導入日から45日以内                    | ATAL    | 355    |        |
|                                                                                                    | Ro                                                                                                    | <b>Q</b> 3                                                                                                    | Ro                                                                                                    | 購入する                               | 4Date   | 14 ATH | TH     |
| R5                                                                                                    | <u><u></u><u></u><u></u><u></u><u></u><u></u><u></u><u></u><u></u><u></u><u></u><u></u><u></u><u></u><u></u><u></u><u></u><u></u><u></u></u>                                                                                                    | <b>R</b> 3                                                                                                    | Ro                                                                                                    | The states which                   |         |        | 174AII |
|                                                                                                    |                                                                                                    |                                                                                                    |                                                                                                    | 戻る                                 |         |        | TH AN  |

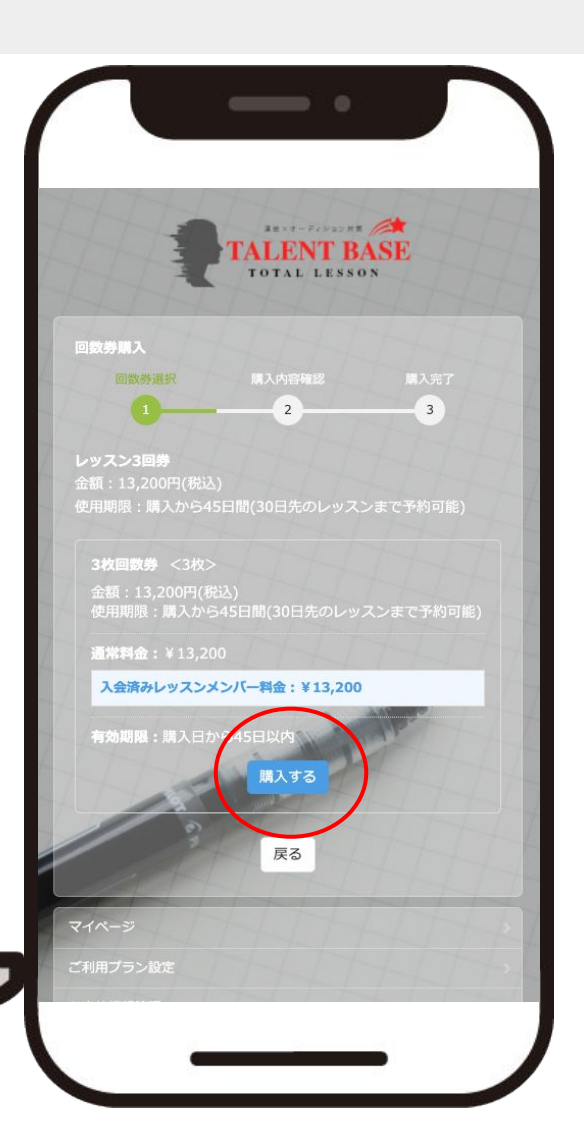

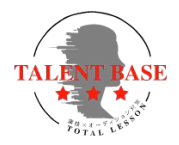

チケット(回数券)購入

⑤購入内容の確認画面が表示されます。 問題なければご希望のお支払い方法を選択して下さい

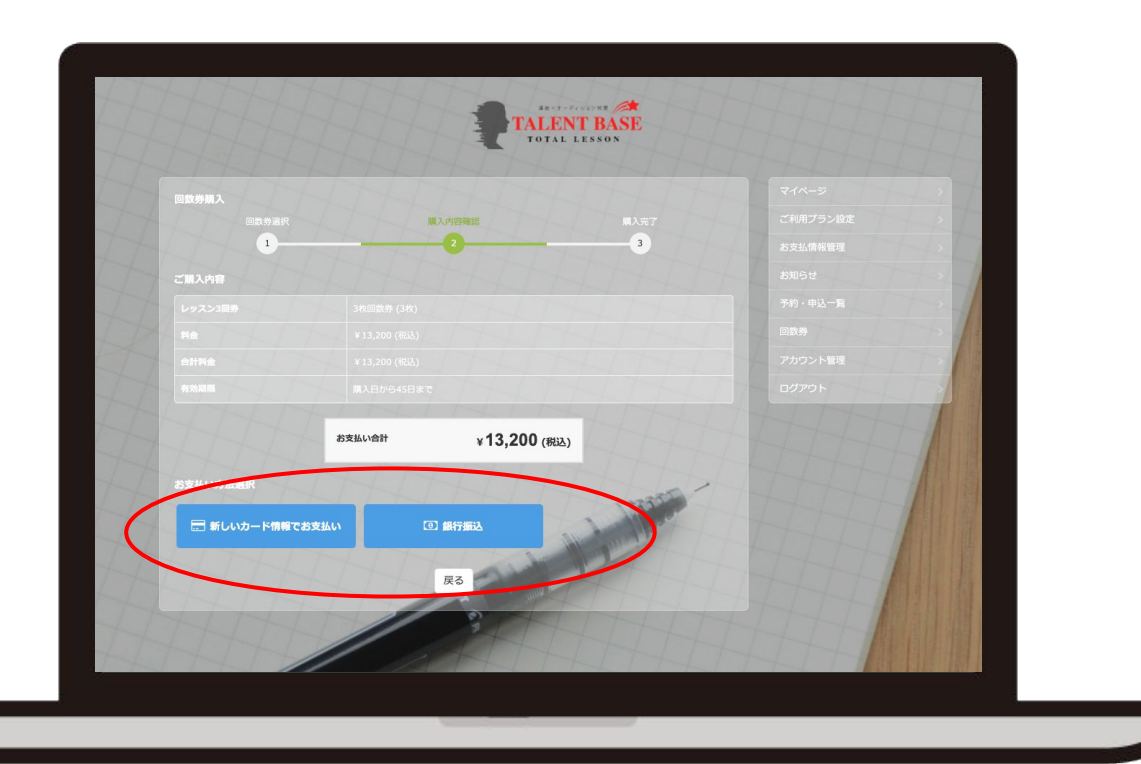

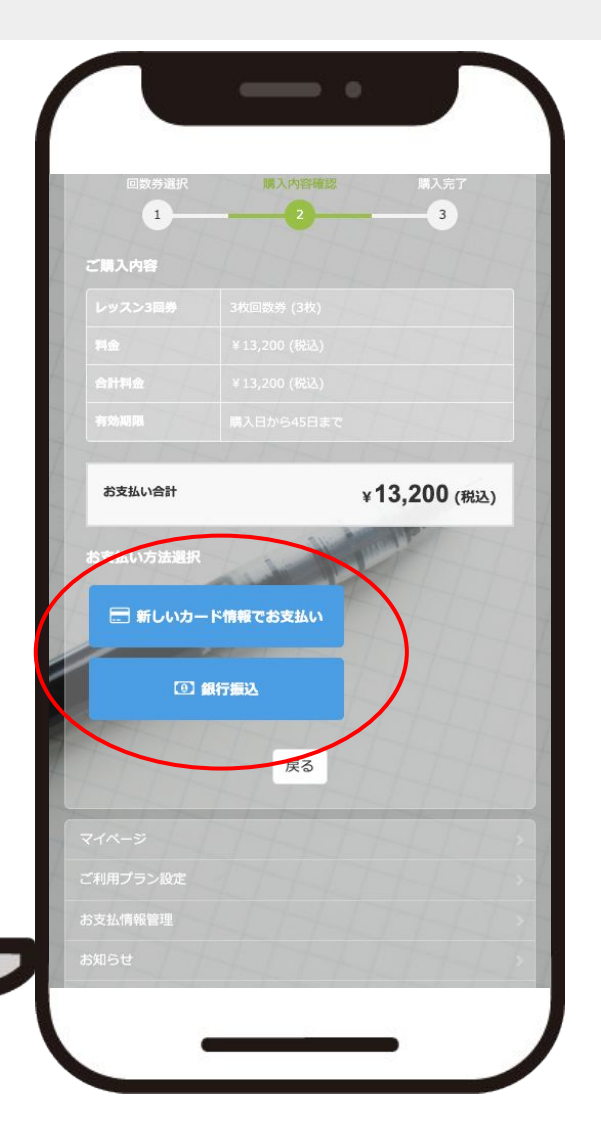

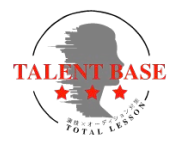

チケット(回数券)購入

【クレジットカードでお支払いを選択の場合】 カード情報入力画面が出てきますので、情報を入力し 【支払いカード情報を入力する】ボタンをクリック (タップ)して 購入を完了して下さい

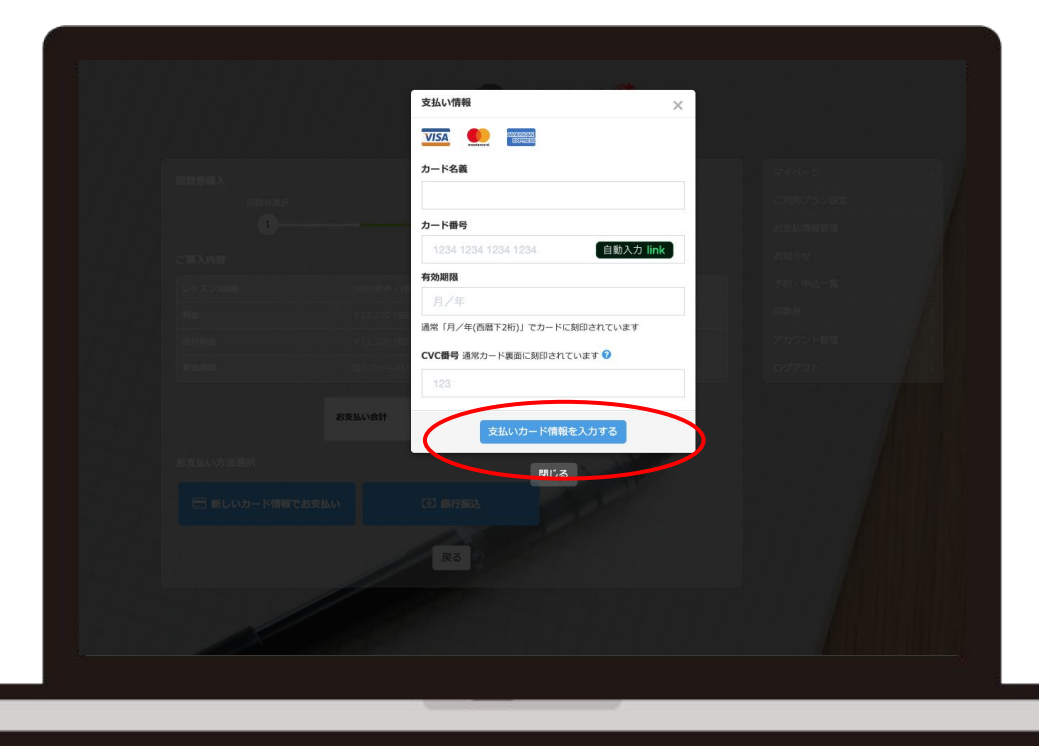

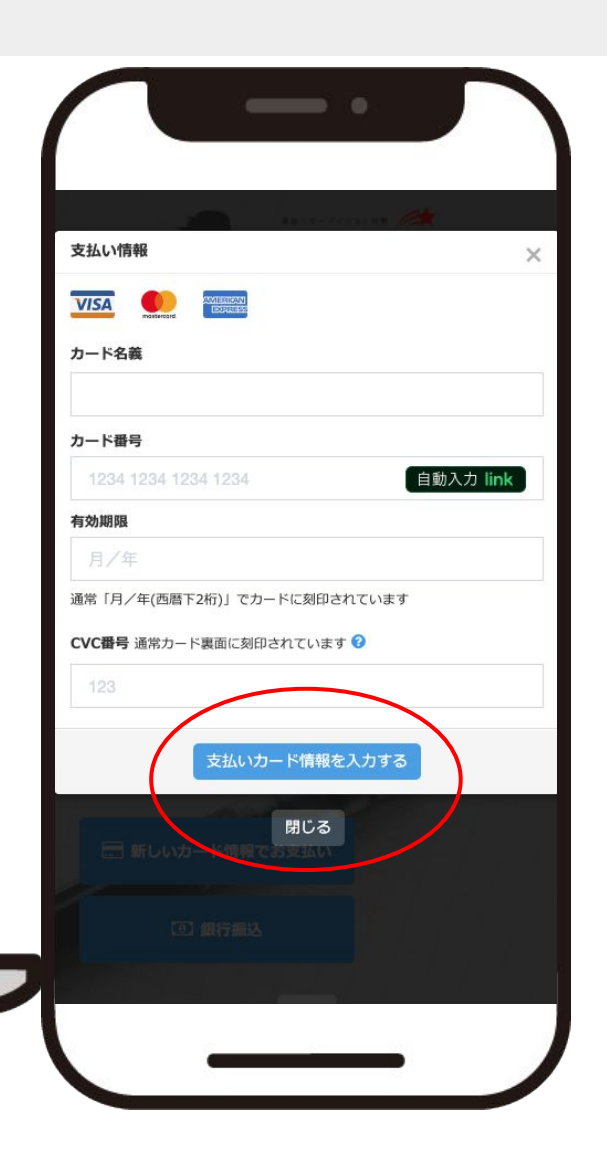

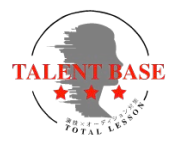

チケット(回数券)購入

#### 【銀行振込でお支払いを選択の場合】

①【購入を確定する】ボタンをクリック (タップ)して購入を完了して下さい (即座に購入完了しますのでお気を付け下さい)

②ご登録いただいているメールアドレスに振込口座情報が送られますので 記載の口座にお振込をお願いします (振込先口座は決済代行システムStripe社「ストライプジャパン(カシュウノウダイコウ」名義に お振込となりますのであらかじめご了承下さい)

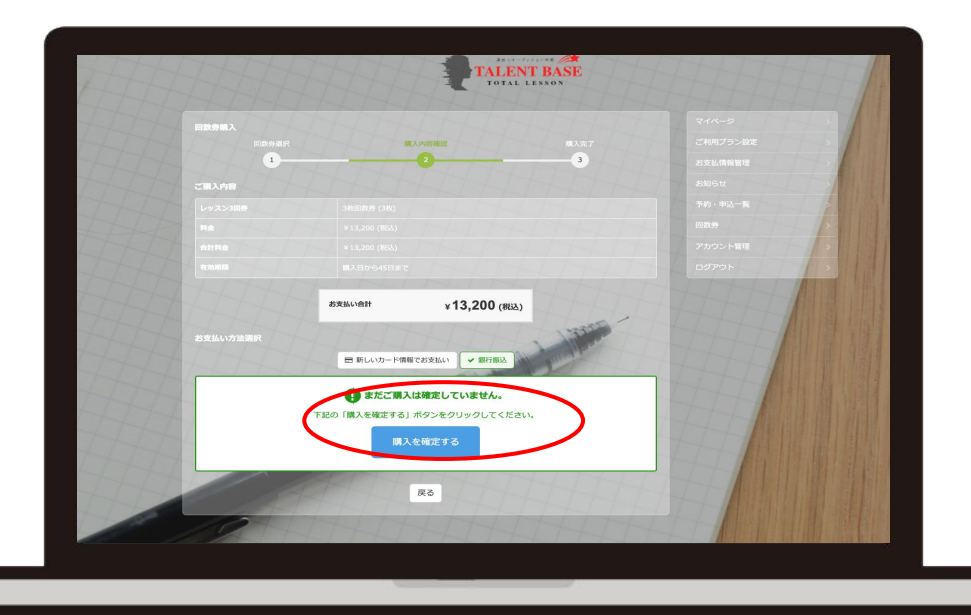

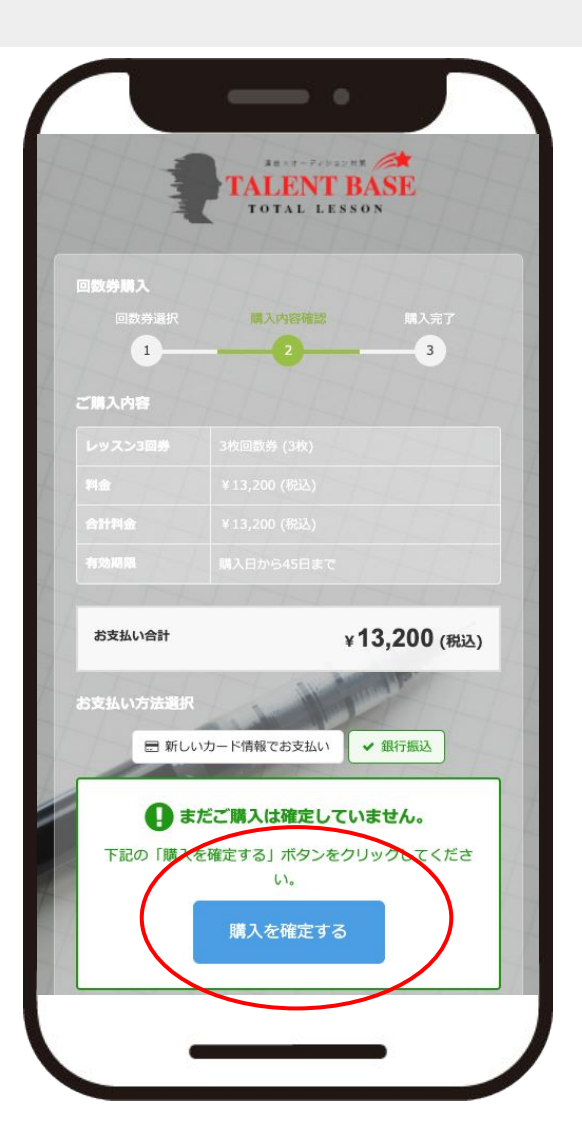